## INTEGRATED MONITORING SYSTEM (IMS) - QUICK ASSESSMENT

## IMS ASSESSMENTS

It is important that IMS assessment information is routinely captured for all your clients. This allows for accurate reporting of the clients using your service and assists commissioners when planning service provision. However there are some IMS clients who have never had an IMS assessment completed. While we do encourage the completion of the full IMS assessment page we realise this might not always be possible, so if your service has the optional *Quick Assessment* feature enabled, a pop up window will appear after you enter a new syringe exchange *transaction* or new *intervention* for any client who has had never previously had an assessment.

## QUICK ASSESSMENT WINDOW

This popup window only appears if the client has <u>no</u> assessment and <u>after</u> you have saved a new transaction or intervention. The <u>Quick Assessment</u> includes only the mandatory items from the IMS assessment (plus postcode). The minimum response required to complete the quick assessment is to select a <u>Substance 1</u>, and then click <u>Save</u>. However you are encouraged to update all the fields on the quick assessment.

| You will need to select a response for <b>Su</b><br>This is the only mandatory field which<br>have a pre-populated response                                                                                                    | ubstance 1<br>does not<br>e. Char                                                                 | Accor<br>Emplo<br>se items<br>age these | nmodation       Parental State         byment       Condition/Di         are all pre-populated with Not/I         e to the correct option if you have | <b>tus</b><br>isability1<br>Known, but please<br>re this information. |
|----------------------------------------------------------------------------------------------------|---------------------------------------------------------------------------------------------------|-----------------------------------------|----------------------------------------------------------------------------------------------------|-----------------------------------------------------------------------|
| C INS<br>integrated monitoring system                                                                                                    | Quick Assessment                                                                                  |                                         |                                                                                                    | × About                                                               |
| Current Client<br>Paul                                                                                                    | This client does not have a curre<br>assessment now. To update othe<br><b>Date:</b><br>01/11/2016 | nt assessmei<br>er assessmen            | nt, if you have this information you may complete<br>t items please go to the assessment page.<br>Accommodation:<br>Not Known                         | • a quick                                                             |
| Test<br>13/08/1985 (31 years old)<br>Male                                                                                                    | Substance 1:                                                                                      | •                                       | Employment:                                                                                                    | <b>_</b>                                                              |
|                                                                                                    | Local Authority:                                                                                  |                                         | Parental Status:                                                                                                    |                                                                       |
| Q Interventions                                                                                                    | Liverpool                                                                                         | •                                       | Not Known                                                                                                    | •                                                                     |
| <ul> <li>Assessments</li> <li>This icon shows that an</li> <li>Assessment has never</li> </ul>                                                                                                    | Postcode:                                                                                         |                                         | Chronic Condition / Disability 1: Not Stated/Prefer not to say                                                                                        | -                                                                     |
| been completed<br>Postco<br>item on<br>please of<br>please of<br>the option of the option of t | <b>de</b> is the only optional<br>the quick assessment<br>complete this if known                  | .,<br>,,                                | Close/Cancel                                                                                                    | E Save                                                                |
| <ul> <li>▲ NPS (Legal Highs)</li> <li>The default <i>Local Authority</i> for your agency will be shown, please change this if the client resides elsewhere.</li> </ul>                                                                                                    |                                                                                                   |                                         | U<br>as<br>t                                                                                                    | pdate the quick<br>sessment items<br>hen click + <b>Save</b>          |
| Back to Client List                                                                                                    | If you do not w<br>now, then o                                                                    | ant to co<br>click the                  | omplete the quick assessment<br><b>X</b> or <b>Close/Cancel</b> button.                                                                               |                                                                       |

If you wish to update other assessment items, go to the Assessments page to complete the client's full assessment.

## INTEGRATED MONITORING SYSTEM (IMS) – QUICK ASSESSMENT

CDS.2.0

| DATA ITEM                            | DATA DEFINITION                                                                                                    | REQUIRED  | DATA<br>Extract       |
|--------------------------------------|----------------------------------------------------------------------------------------------------|-----------|-----------------------|
| QUICK ASSESSMENT                     | Note: The <b>Quick Assessment</b> includes only the seven mandatory items from the IMS Assessment, plus <b>Postcode</b> which is an optional field.                |           |                       |
| Date                                 | The date that the assessment review was completed.                                                                                                    | Mandatory | Yes                   |
| Substance 1                          | Primary problem substance that the client currently uses, or has used in <b>the 14</b> days prior to this assessment.                                              | Mandatory | Yes                   |
| Postcode                             | The postcode of the client's normal place of residence.                                                                                                    | Optional  | First part<br>+1 only |
| Local Authority                      | The local authority in which the client currently resides, as defined by their postcode of residence. If NFA the LA of the treatment provider should be used.      | Mandatory | Yes                   |
| Accommodation                        | Accommodation status of this client <i>during the 14 days prior to this assessment</i> .                                                                           | Mandatory | Yes                   |
| Employment                           | Main employment or income source of this client <i>during the 14 days prior to this</i> assessment.                                                                | Mandatory | Yes                   |
| Parental Status                      | Whether the client is a parent of children under 18, and whether they live with the client.                                                                        | Mandatory | Yes                   |
| Chronic Condition /<br>Disability 1: | Select Main/Primary Chronic Condition / Disability description from list, if not applicable select 'None' or 'Not Stated' if this is unknown or has not been asked | Mandatory | Yes                   |